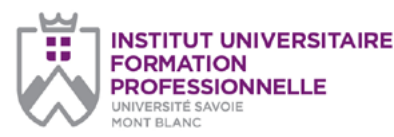

Pré-inscription (télécharger le formulaire : clic droit de la souris > enregistrer sous) **Diplôme d'Université** (p. 1/2)

# **GESTION ET VISUALISATION DES DONNÉES**

| Cocnez les cases correspondantes.                                                        | Choix |
|------------------------------------------------------------------------------------------|-------|
| CHOIX DES MODULES :                                                                      |       |
| MODULES 1 : Législation et sécurité des données - 1 jour                                 |       |
| MODULES 2 : Calculs statistiques pour la prise de décision – 3 Jours                     |       |
| MODULES 3 : Analyse de données avec Microsoft Excel et le langage VBA – 4 jours          |       |
| MODULES 4 : Power Query, Power Pivot, Power View, Power Map - 2 jours                    |       |
| MODULES 5 : Visualisation de données avec Microsoft Power BI - 4 Jours                   |       |
| MODULES 6 : Gestion des bases de données - 4 jours                                       |       |
| MODULES 7 : Enjeux de la gestion des données : vers l'intelligence des données – 4 Jours |       |
|                                                                                          |       |

DIPLÔME D'UNIVERSITÉ COMPLET (154 heures)

| Nombre de jours        | Heures  | Tarifs conventionnés (avec financement) |
|------------------------|---------|-----------------------------------------|
| 1                      | 7       | 385 €                                   |
| 2                      | 14      | 770 €                                   |
| 3                      | 21      | 1155€                                   |
| 4                      | 28      | 1400€                                   |
| 5                      | 35      | 1750€                                   |
| 6                      | 42      | 2100€                                   |
| 7                      | 49      | 1960€                                   |
| 8                      | 56      | 2240€                                   |
| 9                      | 63      | 2520€                                   |
|                        |         |                                         |
| Diplôme complet (154 h | eures): | 3696€                                   |

J'atteste avoir pris connaissance des prérequis nécessaires pour cette formation :

En cas de financement individuel et/ou modules à la carte, demandez votre devis par mail à l'adresse suivante : christelle.dopler@univ-smb.fr

oui

| PARTICIPANT         |         |               |          |                    |
|---------------------|---------|---------------|----------|--------------------|
| Civilité :          | Madame  | Monsie        | eur      |                    |
| Nom :               |         |               |          |                    |
| Prénom :            |         |               |          |                    |
| Date de naissance : |         |               |          |                    |
| Lieu de naissance : |         |               |          |                    |
| Téléphone fixe :    |         |               |          |                    |
| Mobile :            |         |               |          |                    |
| E-mail :            |         |               |          |                    |
| Diplôme / Niveau :  |         |               |          |                    |
| Statut :            | Salarié | 🗌 Indépendant | Etudiant | Demandeur d'emploi |
| Fonction :          |         |               |          |                    |
|                     | л       |               | ADRE     | SSE DU PARTICIPANT |
| Rue :               |         |               |          |                    |
| Ville :             |         |               |          |                    |
| Code Postal :       |         |               |          |                    |

#### Université Savoie Mont Blanc Institut Universitaire de Formation Professionnelle

Domaine universitaire d'Annecy-le-Vieux Bâtiment IUT Annecy 9 rue de l'Arc-en-Ciel Annecy-le-Vieux 74940 Annecy

#### Document à renvoyer à :

**Christelle Dopler** 

christelle.dopler@univ-smb.fr Tél. +33(0)4 50 09 22 51

formation.continue@univ-smb.fr www.univ-smb.fr/iufp

## Instructions pour remplir, imprimer et envoyer le formulaire en version PDF

#### Accéder aux formulaires en ligne

Adobe Acrobat Reader doit être intégré à votre navigateur Web pour vous permettre de remplir les formulaires en ligne.

Les utilisateurs peuvent parfois avoir des difficultés à imprimer ou même à ouvrir des formulaires en ligne. Si tel est le cas, essayez de sauvegarder le formulaire sur votre disque dur (sélectionner «Enregistrer sous» ou «Enregistrer le lien sous» en cliquant sur le bouton droit de la souris tout en vous déplaçant sur le lien du formulaire désiré) et puis d'ouvrir et de remplir le formulaire localement en utilisant Adobe Acrobat Reader.

## Compléter le formulaire

Ouvrez le formulaire en utilisant Adobe Acrobat Reader ou Adobe Acrobat. Acrobat Reader vous permettra de remplir, imprimer, sauvegarder et envoyer le formulaire rempli par e-mail.

Une fois le formulaire ouvert, avec le bouton gauche de la souris, cliquez sur le champ à remplir et insérez votre texte. Une fois l'information rentrée, cliquez en dehors du champ qui vient d'être rempli ou appuyez sur la touche «tab» pour vous rendre au champ suivant. Pour cocher les cases, cliquez simplement sur la case avec la souris, ce qui fera apparâtre un «X». Pour supprimer le «X», cliquez à nouveau sur la case.

Une fois le formulaire rempli, vérifiez bien que tout le texte est visible sur la feuille imprimée. Le fait d'insérer des retours de paragraphe en utilisant la touche «entrer» peut faire sortir le texte de l'espace disponible, le faisant ainsi disparaître du formulaire. Pour vérifier que le contenu d'un champ est bien visible, appuyez simplement sur la touche «tab» ou cliquez en dehors du champ. Si le texte inséré n'est pas visible, essayez de supprimer certains retours de paragraphe ou réinsérez le texte.

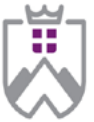

INSTITUT UNIVERSITAIRE FORMATION PROFESSIONNELLE UNIVERSITÉ SAVOIE MONT BLANC EMPLOYEUR

#### Université Savoie Mont Blanc Institut Universitaire de Formation Professionnelle

Domaine universitaire d'Annecy-le-Vieux Bâtiment IUT Annecy 9 rue de l'Arc-en-Ciel Annecy-le-Vieux 74940 Annecy

Document à renvoyer à :

### **Christelle Dopler**

christelle.dopler@univ-smb.fr Tél. +33(0)4 50 09 22 51

formation.continue@univ-smb.fr www.univ-smb.fr/iufp

#### Imprimer le formulaire

Une fois que vous aurez terminé de remplir le formulaire, cliquez n'importe où dans le formulaire ou appuyez sur la touche «tab» pour fermer le dernier champ qui vient d'être rempli. Choisissez l'option «**impression**» soit dans le menu «fichier» soit en sélectionnant **l'icône «impression**». Une fois la boîte de dialogue «impression» ouverte, sélectionnez l'option «ajuster en fonction de la page». Suite à cette opération, la page que vous verrez sur votre écran correspondra à la page imprimée par votre imprimante. Si vous ne choisissez pas cette option, une partie du formulaire peut ne pas être imprimée.

#### Envoyer le formulaire

Une fois le formulaire rempli, cliquez n'importe où dans le formulaire ou appuyez sur la touche «tab» pour fermer le dernier champ qui vient d'être rempli. Sauvegarder votre formulaire. Choisissez l'option «envoyer le fichier» soit dans le menu «fichier» soit en sélectionnant l'îcône «enveloppe».

#### Document à renvoyer à :

christelle.dopler@univ-smb.fr Tél. +33(4) 50 09 22 51

Ce document ne constitue pas un engagement définitif et n'a pas de valeur contractuelle. Il s'agit d'une pré-inscription visant à élaborer l'inscription officielle. Lorsque vous choisissez de communiquer vos données à caractère personnel, vous donnez expressément votre consentement pour la collecte et l'utilisation de celles-ci conformément à la législation en vigueur.

|                         |        | <br>     |           |              |      |
|-------------------------|--------|----------|-----------|--------------|------|
| Raison sociale :        |        |          |           |              |      |
| Groupe :                |        |          |           |              |      |
| SIRET :                 |        |          |           |              |      |
| Code NAF :              |        |          |           |              |      |
| Activité :              |        |          |           |              |      |
|                         |        |          | ADRESSE   | DE L'ENTREPI | RISE |
| Rue :                   |        |          |           |              |      |
| Ville :                 |        |          |           |              |      |
| Zone d'activité :       |        |          |           |              |      |
| Code postal :           |        |          |           |              |      |
| Pays :                  |        |          |           |              |      |
|                         |        | INFOR    | MATIONS S | UR L'ENTREPI | RISE |
| Téléphone (standard) :  |        |          |           |              |      |
| Mail (générique) :      |        |          |           |              |      |
| Site web :              |        |          |           |              |      |
|                         |        | REPR     | ÉSENTANT  | DE L'ENTREPI | RISE |
| Civilité :              | Madame | Monsieur |           |              |      |
| Prénom :                |        |          |           |              |      |
| Nom :                   |        |          |           |              |      |
| Service / département : |        |          |           |              |      |
| Fonction :              |        |          |           |              |      |
| Ligne directe :         |        |          |           |              |      |
| Mobile :                |        |          |           |              |      |
| E-mail :                |        |          |           |              |      |
| L'ORGANISME DE FORM     | ATION  |          |           |              |      |

| Raison sociale :            | UNIVERSITÉ SAVOIE MONT BLANC / Service Formation Continue.                                 |
|-----------------------------|--------------------------------------------------------------------------------------------|
| N° déclaration d'activité : | 8273 P 000273                                                                              |
| Siret :                     | 197 308 588 00015                                                                          |
| Adresse :                   | Domaine universitaire d'Annecy-le-Vieux<br>9 rue de l'Arc-en-Ciel<br>74940 Annecy-le-Vieux |
| Représenté par :            | Denis VARASCHIN, Président                                                                 |

# **DISPOSITIONS FINANCIÈRES**

|                    |     |     | LE MONTANT EST PRIS EN CHARGE PAR |
|--------------------|-----|-----|-----------------------------------|
| /ous-même :        | Oui | Non |                                   |
| Pôle-Emploi :      | Oui | Non |                                   |
| /otre entreprise : | Oui | Non |                                   |
|                    |     |     |                                   |

# DANS CE DERNIER CAS PRÉCISEZ LES MODALITÉS DE RÈGLEMENT

| Règlement direct par l'entre                                      | prise : Oui        | Non      |   |                     |
|-------------------------------------------------------------------|--------------------|----------|---|---------------------|
| Délégation de paiement auprès de l'OPCO de l'entreprise : Oui Non |                    |          |   | Non                 |
| Somme prise en charge par l'OPCO :                                |                    | €        |   | > Si connu          |
| Solde restant à la charge de                                      | votre entreprise : |          | € | > Si connu          |
|                                                                   |                    |          |   | ADRESSE DE L'OPCO   |
| Nom de l'OPCO:                                                    |                    |          |   |                     |
| Rue :                                                             |                    |          |   |                     |
| Ville :                                                           |                    |          |   |                     |
| Code postal :                                                     |                    |          |   |                     |
|                                                                   |                    |          |   | CONTACT DANS L'OPCO |
| Civilité :                                                        | 🔲 Madame           | Monsieur |   |                     |
| Prénom :                                                          |                    |          |   |                     |
| Nom :                                                             |                    |          |   |                     |
| Téléphone :                                                       |                    |          |   |                     |
| E-mail :                                                          |                    |          |   |                     |

Université Savoie Mont Blanc - Institut Universitaire de Formation Professionnelle - Service Formation Continue Domaine universitaire d'Annecy-le-Vieux / Bâtiment IUT Annecy / 9 rue de l'Arc-en-Ciel, Annecy-le-Vieux 74940 Annecy